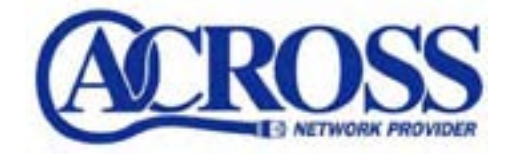

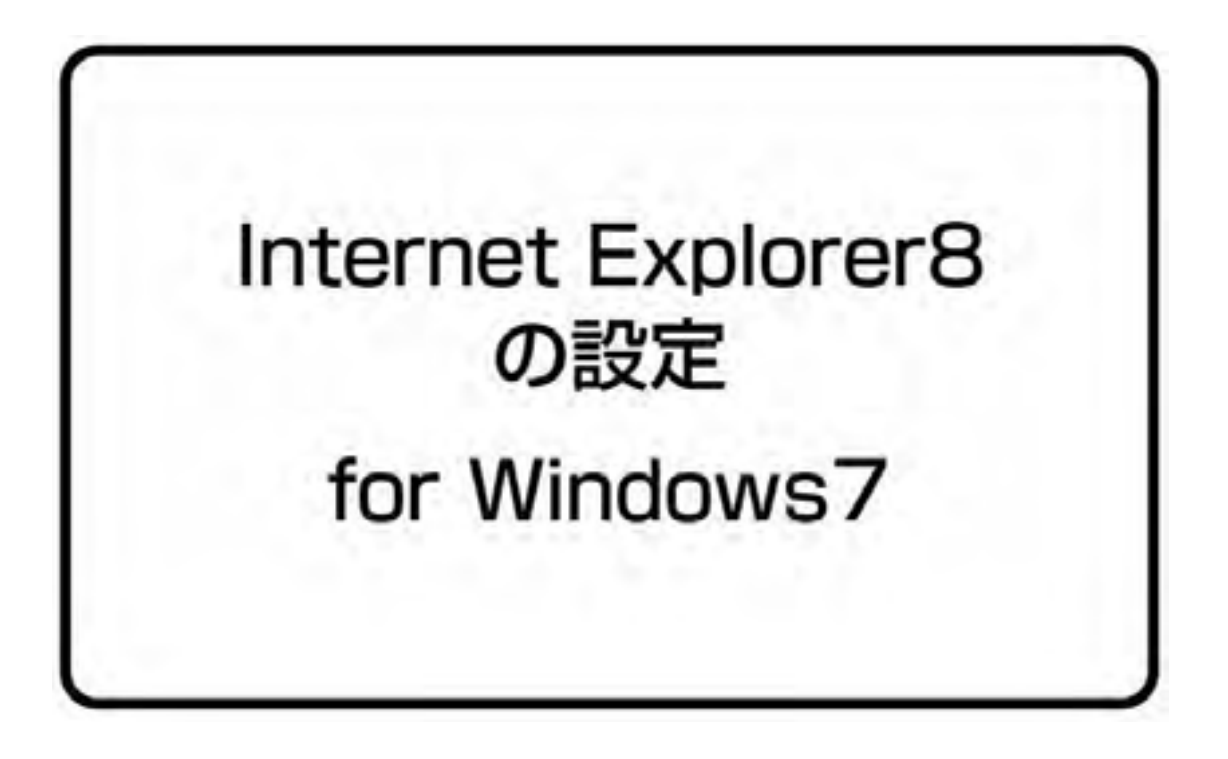

2009年11月1日

ブラウザは、ホームページを見るためのアプリケーションソフトです。 ここでは Internet Explorer8 を使用するための設定を行います。

①スタートボタン隣の「Internet Explorer」アイコンをクリックします。

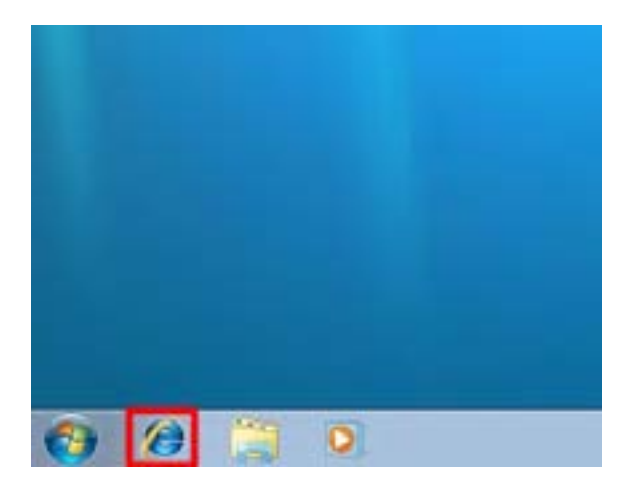

②「ツール(O)」をクリックし「インターネット オプション(O)」をクリックします。

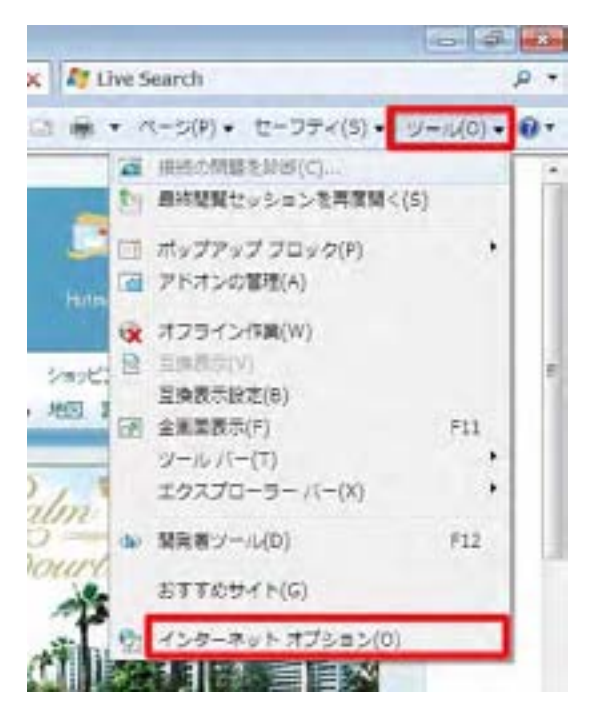

③インターネットオプションの「全般」タブをクリックします。

| ap. | http://www.across.oc.jp/                                              | 1             |
|-----|-----------------------------------------------------------------------|---------------|
|     | 株式のページを把除(2) 株本設定(2)                                                  | 2011/0/08     |
| Ð   | - 1475-16. 原見、Cookie、(年行されたパンワー)<br>の活動を発行したす。<br>日本714に実際した構成を発行される) | . 820 We 7r-6 |
|     | kda(2).                                                               | Line Contra   |
| P   | NROTLEOWNERRUIT.                                                      | 1920          |
| 1   | 570中の me ページの表示力注意設定しま<br>す。                                          | CEN           |

■ホームページ

毎回表示させたい任意のホームページアドレスを入力します。

例) http://www.across.or.jp/

※当社アドレス【http://www.across.or.jp/】を設定されることをお勧めいたします。

④「接続」タブをクリックし、「LAN の設定(L)」をクリックします。

|                                                          | 2             |
|----------------------------------------------------------|---------------|
| 122-351推动制度于60-5                                         | [ 世中为9月10     |
| ドイヤルアップと原想プライベートキョトワーカの前回                                |               |
|                                                          | - (\$10(2)    |
|                                                          | VPN CHERRY    |
|                                                          | 11, 446655    |
| プロキン・サーバーを構成すると聞がある場合は、<br>国家記入を運がしていただく<br>※ タイヤッレスにだけ  | Mary.         |
| () 2910-20001020(100.000000000000000000000000000         | (Terranot)    |
| ローカル エリア ネットワーク (LAN) の研究<br>LAN の設定はダイヤルアップ補助には適用されません。 | 54 LAN GURIED |

⑤「ローカルエリアネットワーク(LAN)」の設定画面内を設定します。

| 設定を自動的に           | ACUL 日本日本11年<br>第日年3(五) | RAN + NCCCCC | er.       | -  |
|-------------------|-------------------------|--------------|-----------|----|
| 目前相比スカリフ          | HERMITES                |              |           |    |
| The second second |                         |              |           |    |
| LAN LODA          | サーバーを使用する               | cn5niR827    | 17%797880 | VP |
| PLOURS 1          |                         | 1 102 167    | Traff     | 10 |

■設定を自動的に検出する(A) チェックをはずします。

- ■自動構成スクリプトを使用する(S) チェックをはずします。
- ■LAN にプロキシサーバーを使用する(X) チェックをはずします。

入力後、「OK」をクリックします。

以上で設定は完了です。

## 「お気に入り」の使い方

インターネットで見たいろいろなページをもう一度見たい時に使用するのが「お気に入り」 機能です。

【お気に入りにページを追加する】

①「お気に入り」ボタンをクリックし、「お気に入りに追加...」をクリックします。

|                                                                                                    | *                   | * 11 fr 16 By Line Se                                | arch                      |
|----------------------------------------------------------------------------------------------------|---------------------|------------------------------------------------------|---------------------------|
|                                                                                                    | 17003 Like and 7923 | 日本日本は美生力                                             | -0(7) + ======(0) + ===   |
| ままに入りく建築。 ・<br>を用に入り フィーの 構築<br>ドロマロボ に 時時 サイト<br>マロカ に 時時 サイト<br>マロカ に 日時 サイト<br>マロカ に 日時 サイト<br>マロカ に 日時 サイト<br>マロカ に 日時 サイト<br>マロカ に 日時 サイト<br>マロカ に 日時 サイト<br>マロカ に 日前 日本<br>マロカ に 日前 日本<br>マロカ に 日本<br>マロカ に 日本<br>ロカ に 日本<br>マロカ に 日本<br>日本<br>日本<br>日本<br>日本<br>日本<br>日本<br>日本<br>日本<br>日本<br>日本<br>日本<br>日本<br>日本<br>日本<br>日本<br>日本<br>日本<br>日本<br>日本<br>日本<br>日本<br>日本<br>日本<br>日本<br>日本<br>日本<br>日 | ARTICAL SECTOR      | 21/80:3/1 00:000                                     | REALE<br>REALE<br>SUTTOOR |
|                                                                                                    |                     | 137-077-01 7-09 88538 (3-083)<br>87-09 88538 (3-083) | 1974                      |

②「お気に入りに追加」画面で「追加(A)」をクリックします。

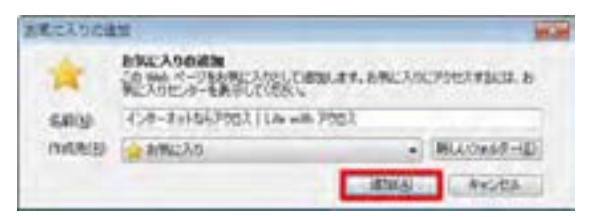

これで「お気に入り」にページが追加されました。

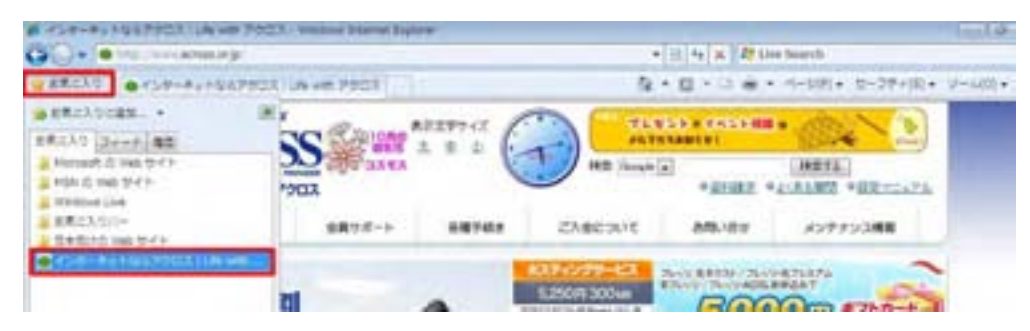

## 【お気に入りページを見る】

①「お気に入り」をクリックし、見たいページをクリックします。

|                                                                                                    | 9 7023 Western Diamet Explorer<br>P    | · It 4 . Det the barth                                          | 1010      |
|----------------------------------------------------------------------------------------------------|----------------------------------------|-----------------------------------------------------------------|-----------|
|                                                                                                    | 7903 Jave 7901                         | A + C + C + + +++101+ ±+20+1                                    | 0+ V-40)+ |
| ● 新聞に入りに選ぶ」。*<br>■第二入りに選ぶ」。*<br>■第二入り (日本) (単位)<br>■ Horsel (日本) (中)<br>■ Horsel (日本) (日本)<br>■ HORSel (日本)<br>■ 新聞に入り(日本)<br>■ 日本)(日本) (日本) (日本)<br>■ 日本)(日本)(日本)(日本)(日本)(日本)(日本)(日本)(日本)(日本)(                                                                                                    | ************************************** | TANGANE AND ANT ANT ANT AND AND AND AND AND AND AND AND AND AND | -         |
| Close we want the state of the state of the |                                        | LISOF 3004                                                      |           |

選んだページが表示されます。

インターネットを利用すればさまざまな事が検索でき、見たいホームページを探すことが できます。ここでは、アクロスホームページでできる検索の方法をご紹介いたします。

アクロスホームページを開きます。

②画面の検索ボックス内に検索したいキーワードを入力し「**検索**」ボタンをクリックしま す。

| · · · ································ | P-Pu-FQLP2C3 (cB-vBP2C3) - Protect Particle Failers |         | • D 47 & B the hard |                                           |       | tud-e |
|----------------------------------------|-----------------------------------------------------|---------|---------------------|-------------------------------------------|-------|-------|
| ##250                                  | No                                                  |         | 9.                  | 5 · E · C · · · · · · · · · · · · · · · · |       |       |
|                                        |                                                     | 1277-CL |                     | *20081 *                                  | HETA  |       |
|                                        |                                                     |         | urom-ci             | LOUGH AND THE                             | 82424 | -     |

③表示された検索結果から、見たいページを選んでください。

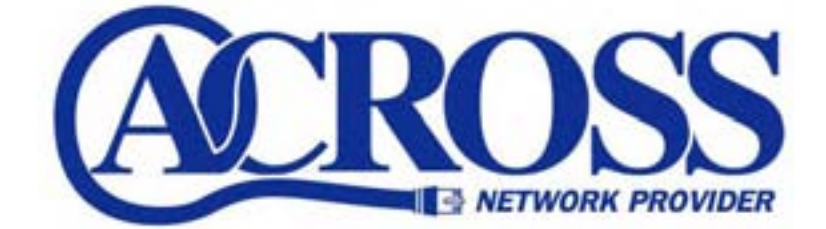

2009年11月

発行 株式会社トコちゃんねる静岡

₹424-0888

静岡市清水区中之郷 2-1-5 鈴与情報センタービル 1F

本書の無断複写複製・転載を禁じます。